# 通过命令行界面(CLI)在交换机上配置动态主机配置协议(DHCP)监听

### 目标

动态主机配置协议(DHCP)是在TCP/IP协议栈的应用层运行的服务,用于动态分配IP地址和向 DHCP客户端分配TCP/IP配置信息。

DHCP监听是一种安全功能,在不受信任的主机和受信任的DHCP服务器之间充当防火墙。监 听可防止错误的DHCP响应和监控客户端。它可以防止中间人攻击并验证主机设备。DHCP监 听将交换机上的接口分为两类;可信和不可信。它还让您能够区分连接到最终用户的不可信接 口和连接到DHCP服务器或其他交换机的受信接口。

**注意:**默认情况下,交换机将所有接口视为不受信任的接口。因此,在启用DHCP监听时,必须配置交换机以指定受信任端口或接口。

您可以通过基于Web的交换机实用程序或通过命令行界面(CLI)配置DHCP监听。

本文旨在展示如何通过CLI在交换机上配置DHCP监听。

## 适用设备

- Sx300系列
- SG350X 系列
- Sx500系列
- SG500X

## 软件版本

- 1.4.7.06 Sx300、Sx500、SG500X
- 2.2.8.04 SG350X

#### 通过CLI配置DHCP监听

步骤1.使用控制台电缆将计算机连接到交换机,并启动终端仿真程序应用程序以访问交换机 CLI。

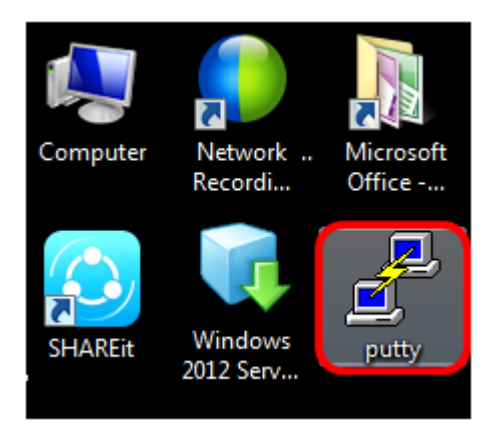

步骤2.在"PuTTY配置"窗口中,选择**Serial**作为连接类型,并输入序列线的默认速度115200。 然后单击**Open**。

| 🕵 PuTTY Configuration                                                                                                    | ×                                                                                                    |
|----------------------------------------------------------------------------------------------------|----------------------------------------------------------------------------------------------------|
| Category:                                                                                                    |                                                                                                    |
| - Session                                                                                                    | Basic options for your PuTTY session                                                                          |
| Logging Terminal Keyboard Bell Features Window Appearance Behaviour Translation Selection Colours Connection Data Proxy Telnet Rlogin SSH Serial | Specify the destination you want to connect to<br>Serial line Speed<br>COM1 115200                            |
|                                                                                                    | Connection type:                                                                                              |
|                                                                                                    | Load, save or delete a stored session<br>Saved Sessions       Default Settings     Load       Save     Delete |
|                                                                                                    | Close window on exit:<br>Always Never Only on clean exit                                                      |
| About                                                                                                    | Open Cancel                                                                                                   |

步骤3.在CLI中,输入以下命令进入全局配置命令模式:

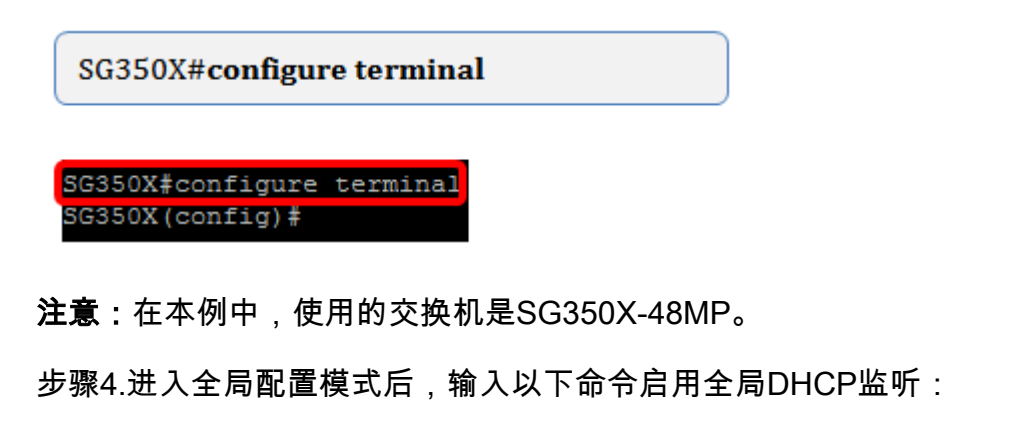

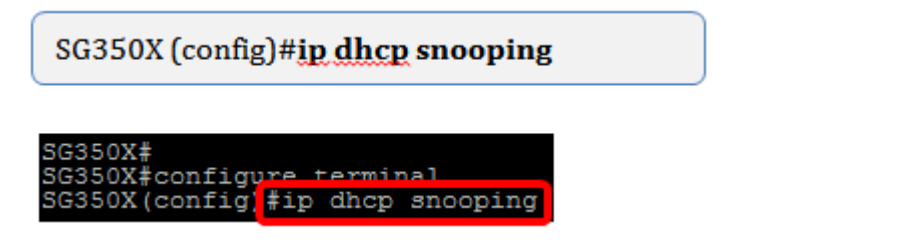

步骤5.输入以下命令,指定要在哪个虚拟局域网(VLAN)上启用DHCP监听:

SG350X (config)#ip dhcp snooping vlan 1

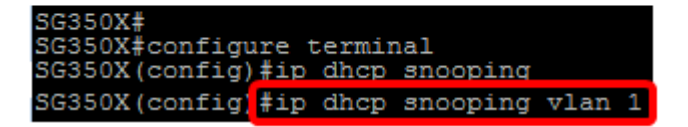

注意:在本例中,使用VLAN 1。

步骤6.输入以下命令,指定要启用DHCP监听的端口或接口:

SG350X (config)#int ge1/0/1

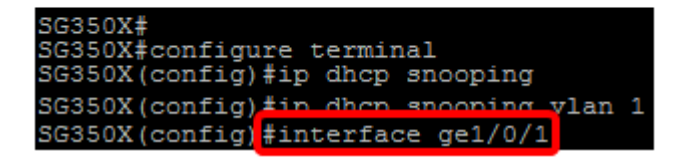

**注意:**在本例中,使用接口ge1/0/1。这表示千兆以太网端口号/堆栈号(如果您的交换机属于 堆栈/交换机号)。

步骤7.输入以下命令,指定端口为受信任端口或接口:

SG350X (config-if)#ip dhcp snooping trust

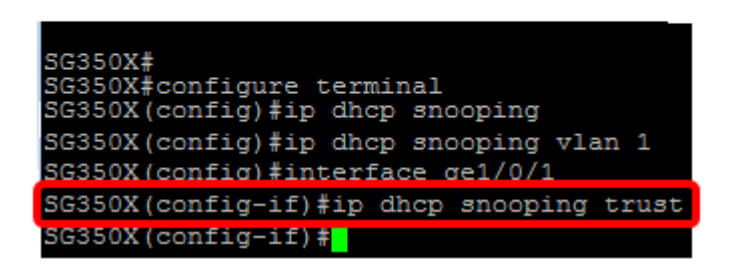

注意:提示符现在已从(config)更改为(config-if),表示配置针对上一命令中提到的特定端口。

步骤8.输入以下命令,退出特定接口和全局配置命令模式以返回特权EXEC模式:

SG350X (config-if)#exit

SG350X (config)#exit

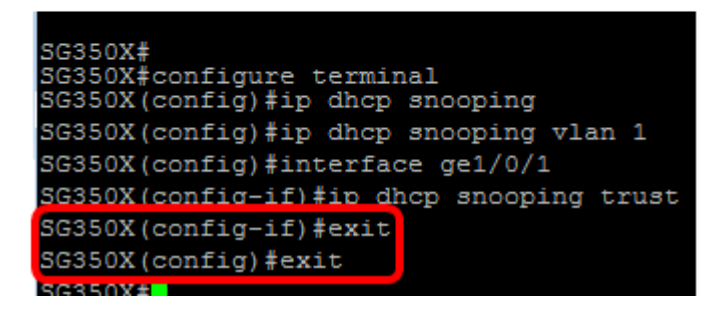

步骤9.(可选)在特权EXEC模式下,输入以下命令检查新设置是否已保存到运行配置文件中 ·

SG350X #show ip dhcp snooping

SG350X# SG350X#configure terminal SG350X(config)#ip dhcp snooping SG350X(config)#ip dhcp snooping vlan 1 SG350X(config)#interface ge1/0/1 SG350X(config-if)#ip dhcp snooping trust SG350X(config-if)#exit SG350X(config)#exit SG350X(config)#exit SG350X#show ip dhcp snooping

现在应显示新配置的设置:

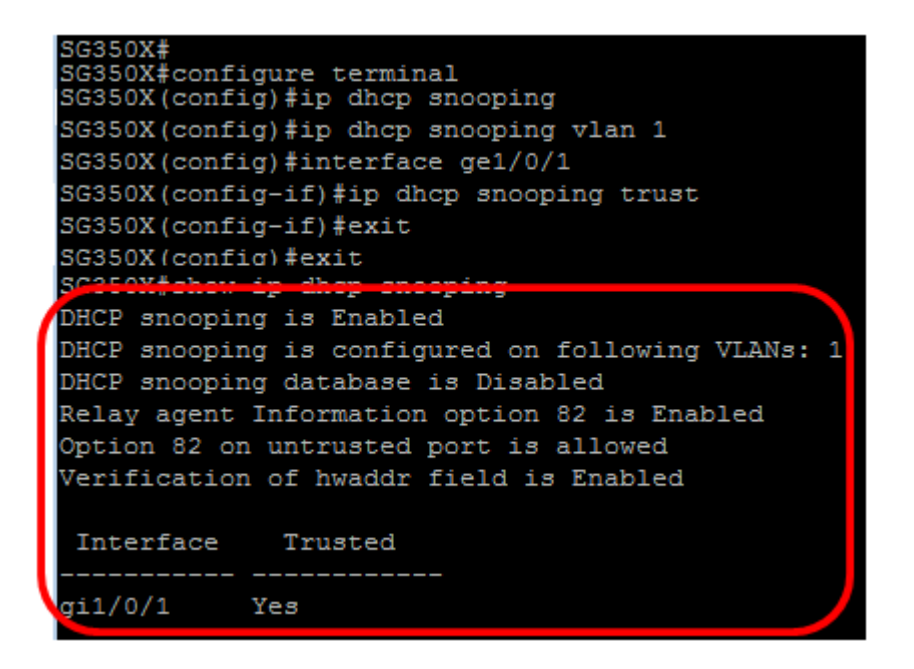

步骤10.(可选)要永久保存设置,请输入以下命令:

SG350X# copy running-config startup-config

| DHCP snoopin | α is Enabled                          |
|--------------|---------------------------------------|
| DUCD encopin | g is configured on following WINNer 1 |
| DHCF SHOOPIN | g is configured on following vLANS: I |
| DHCP snoopin | g database is Disabled                |
| Relay agent  | Information option 82 is Enabled      |
| Option 82 on | untrusted port is allowed             |
| Verification | of hwaddr field is Enabled            |
|              |                                       |
| Interface    | Trusted                               |
|              |                                       |
| gi1/0/1      | Yes                                   |
|              |                                       |
| SG3502 #copy | running-config startup-config         |
|              |                                       |

步骤11.在"覆盖文件"提示符中输入Y,表示"是",并将设置保存到启动配置文件。

Overwrite file [startup-config].... (Y/N) [N] ? Y

Overwrite file [startup-config].... (Y/N)[N] ?Y Overwrite file [startup-config].... (Y/N)[N] ?Y Overwrite file [startup-config] - source URL running-config destination URL flash://system/configuration/startup-config O2-Mar-2017 07:57:17 %COPY-N-TRAP: The copy operation was completed successfully

现在,您应该已通过命令行界面成功配置交换机上的DHCP监听。